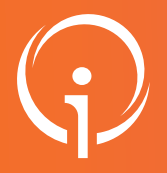

### **FICHE PRATIQUE - VT SANITAIRE**

## **Orientation PRADO**

Créer une demande PRADO (Établissement de Santé)

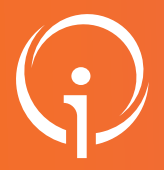

### **FICHE PRATIQUE - VT SANITAIRE**

### **Orientation PRADO**

Créer une demande PRADO (Établissement de Santé)

| <ul> <li>Donnees medicales</li> </ul>                                                                                                    | obligatoires pour valider l'orientation.<br>déterminant l'orientation                                                                                                    |                                                                                                    |                                                                                                    |                                      |
|----------------------------------------------------------------------------------------------------|----------------------------------------------------------------------------------------------------|----------------------------------------------------------------------------------------------------|----------------------------------------------------------------------------------------------------|--------------------------------------|
| Si l'orienta                                                                                                    | on est en lien avec des complications d'un épi                                                                                                    | ode de COVID-19, cochez cette case                                                                                                    | )                                                                                                    |                                      |
| Pathologie principale                                                                                                    | Adultes                                                                                                    |                                                                                                    | A Modifie                                                                                                    | r                                    |
|                                                                                                    | <ul> <li>Pneumologie médicale et chirurgicale (</li> <li>Insuffisances respiratoires chro</li> <li>Ventilation non invasive</li> </ul>                                                                                                    | auf cancers)<br>viques, asthmes et BPCO                                                                                                    |                                                                                                    |                                      |
| Objectif de prise en charge *                                                                                                    | O Pour évaluation, éducation du patient et de sor                                                                                                    | entourage, réadaptation à l'effort, organis                                                                                                    | ation du mode                                                                                                    |                                      |
|                                                                                                    | OPour sevrage de la ventilation, et suivi                                                                                                    |                                                                                                    |                                                                                                    |                                      |
|                                                                                                    | O Pour surveillance, et réorganisation du mode d                                                                                                    | e vie                                                                                                    |                                                                                                    |                                      |
| Conditions liées au patient *                                                                                                    | Le patient nécessite des soins spécialisés/exper     Les soins sont complexes et/ou lourds, requér:                                                                                                    | orts ; les soins sont complexes et/ou lourds<br>ant une coordination, mais ne nécessitent                                                                                                    | s<br>Das                                                                                                    |                                      |
|                                                                                                    | obligatoirement une prise en charge spécialisé                                                                                                    |                                                                                                    |                                                                                                    |                                      |
|                                                                                                    | O Les soins médicaux sont simples, les soins de                                                                                                    | nursing sont lourds                                                                                                    |                                                                                                    |                                      |
|                                                                                                    | O Les soins sont simples                                                                                                    |                                                                                                    |                                                                                                    |                                      |
| Environnement du patient *                                                                                                    | L'environnement ou la complexité des soins jus                                                                                                    | tifie une prise en charge en hospitalisation                                                                                                    | n complète                                                                                                    |                                      |
|                                                                                                    | services)                                                                                                    | cile, sous reserve o avaptations (amenagi                                                                                                    | ements ou                                                                                                    |                                      |
|                                                                                                    | L'environnement permet une prise en charge e     Le contexte est favorable pour une prise en ch                                                                                                    | n Hospitalisation à Temps Partiel (HDJ)<br>arge immédiate à domicile ou sur le lieu di                                                                                                    | a vie                                                                                                    |                                      |
|                                                                                                    |                                                                                                    |                                                                                                    |                                                                                                    |                                      |
| NOTE D (                                                                                                    |                                                                                                    |                                                                                                    |                                                                                                    |                                      |
| NOTE : Pour fac                                                                                                    | liter une orientation PRA                                                                                                    | DO, il est également                                                                                                    | possible de cliquer su                                                                                                    | ir le type "PRADO" dans l'"Orienta   |
| sélectionnée". (                                                                                                    | ela surlignera en jaune le                                                                                                    | s données médicales                                                                                                    | à renseigner.                                                                                                    |                                      |
| - Orientation sélectionr                                                                                                    | be                                                                                                    |                                                                                                    |                                                                                                    |                                      |
|                                                                                                    |                                                                                                    |                                                                                                    |                                                                                                    |                                      |
| HC - SSR affection                                                                                                    | respiratoires                                                                                                    | HAD - HAD                                                                                                    | HDJ - SSR affections respiratoires                                                                                                    |                                      |
|                                                                                                    |                                                                                                    |                                                                                                    |                                                                                                    |                                      |
|                                                                                                    |                                                                                                    |                                                                                                    |                                                                                                    |                                      |
|                                                                                                    | HC - SSR affec                                                                                                    | tions des personnes âgées                                                                                                    | u de vie - Domicile coordination non médicale                                                                                                    | (ex:                                 |
|                                                                                                    |                                                                                                    | lépendance                                                                                                    | SSIAD, réseau, Prado PA)                                                                                                    |                                      |
|                                                                                                    |                                                                                                    |                                                                                                    |                                                                                                    |                                      |
| Lieu de vie - Domicile coordi                                                                                                    | ation soins primaires (ex:                                                                                                    |                                                                                                    |                                                                                                    |                                      |
| Prad                                                                                                    |                                                                                                    |                                                                                                    |                                                                                                    |                                      |
|                                                                                                    |                                                                                                    |                                                                                                    |                                                                                                    |                                      |
|                                                                                                    |                                                                                                    |                                                                                                    |                                                                                                    |                                      |
| A \ 1                                                                                                    |                                                                                                    |                                                                                                    |                                                                                                    |                                      |
| Apres avoir cliqu                                                                                                    | r sur " <b>valider</b> ", si la dema                                                                                                    | inde correspond a un                                                                                                    | volet PRADU autorise                                                                                                    | sur l'établissement et l'unité conce |
|                                                                                                    | se l'ouverture d'une dema                                                                                                    | nde PRADO :                                                                                                    |                                                                                                    |                                      |
| l'outil vous propo                                                                                                    | DO                                                                                                    |                                                                                                    |                                                                                                    | ×                                    |
| l'Outil vous propo<br>Passage en orientation Pr                                                                                                    |                                                                                                    | lisation pour exacerbation de B                                                                                                    |                                                                                                    |                                      |
| PASSAGE EN ORIENTATION PR<br>PRADO, le se                                                                                                    | vice de retour à domicile après hospita                                                                                                    |                                                                                                    | PCO                                                                                                    |                                      |
| PASSAGE EN ORIENTATION PR<br>PRADO, le se<br>Votre unité aya<br>ce service si u                                                                                                    | vice de retour à domicile après hospita<br>it une convention avec un organisme de<br>retour à domicile accompagné par les pr                                                                                                    | Assurance Maladie (041 - Digne),<br>ofessionnels de santé libéraux vou                                                                                                    | PCO<br>vous pouvez orienter le patient ver<br>s semble pertinent.                                                                                                    | rs                                   |
| PASSAGE EN ORIENTATION PR<br>PRADO, le se<br>Votre unité aye<br>correction of the service si unité aye                                                                                                    | vice de retour à domicile après hospita<br>it une convention avec un organisme de<br>retour à domicile accompagné par les pr                                                                                                    | 'Assurance Maladie (041 - Digne),<br>ofessionnels de santé libéraux vou                                                                                                    | PCO<br>vous pouvez orienter le patient ver<br>is semble pertinent.                                                                                                    | rs                                   |
| Passage en orientation Pre<br>Passage en orientation Pre<br>PRADO, le se<br>Votre unité ava<br>ce service si un<br>Éléments à prendre en                                                                                                    | vice de retour à domicile après hospit:<br>It une convention avec un organisme de<br>retour à domicile accompagné par les pr<br>compte dans la décision d'orientation                                                                                                    | <ul> <li>Assurance Maladie (041 - Digne),<br/>ofessionnels de santé libéraux vol.</li> <li>du patient vers le service PRAD</li> </ul>                                                                                                    | PCO<br>vous pouvez orienter le patient ver<br>s semble pertinent.<br>O BPCO :                                                                                                    | rs<br>                               |
| l'outil vous propo<br>Passage en orientation Pre<br>PRADO, le se<br>Votre unité aya<br>ce service si ui<br>Éléments à prendre en<br>Le patient                                                                                                    | vice de retour à domicile après hospit:<br>It une convention avec un organisme de<br>retour à domicile accompagné par les pr<br>compte dans la décision d'orientation<br>st-il bénéficiaire d'une Aide Médicale d'Etat (AM                                                                                                    | (Assurance Maladie (041 - Digne),<br>ofessionnels de santé libéraux vou<br>du patient vers le service PRAD<br>E) ? ○Oui ●Non                                                                                                    | PCO<br>vous pouvez orienter le patient ver<br>s semble pertinent.<br>O BPCO :                                                                                                    | rs<br>                               |
| l'outil vous propo<br>Passage en orientation Pa<br>PRADO, le se<br>Votre unité aya<br>ce service si ui<br>Éléments à prendre er<br>Le patient<br>Critères médicaux                                                                                                    | vice de retour à domicile après hospit:<br>It une convention avec un organisme de<br>retour à domicile accompagné par les pr<br>compte dans la décision d'orientation<br>st-il bénéficiaire d'une Aide Médicale d'Etat (AM                                                                                                    | (Assurance Maladie (U41 - Digne),<br>ofessionnels de santé libéraux vou<br>du patient vers le service PRAD<br>E) ? ○Oui ● Non<br>Critères d'autonomie                                                                                                    | PCO<br>vous pouvez orienter le patient ver<br>s semble pertinent.<br>O BPCO :                                                                                                    | rs<br>                               |
| l'outil vous propo<br>PASSAGE EN ORIENTATION PA<br>PRADO, le se<br>Votre unité ayz<br>ce service si ui<br>Éléments à prendre et<br>Le patient<br>Critères médicaux<br>- Pas de dialyse rénale<br>- Pas de traitement chin                                                                                                    | vice de retour à domicile après hospit:<br>It une convention avec un organisme de<br>retour à domicile accompagné par les pr<br><b>compte dans la décision d'orientation</b><br>st-il bénéficiaire d'une Aide Médicale d'Etat (AM<br>rgical à court terme                                                                                                    | (Assurance Maladie (U41 - Digne),<br>ofessionnels de santé libéraux vou<br>du patient vers le service PRAD<br>E) ? Oui ● Non<br>Critères d'autonomie<br>- Capacité à se lever, se couch<br>- Capacité à comprendre les co                                                                                                    | PCO<br>vous pouvez orienter le patient ver<br>s semble pertinent.<br>O BPCO :<br>ar ou s'asseoir seul<br>nsignes (absence de troubles du                                                                                                    | rs                                   |
| l'outil vous propo<br>PASSAGE EN ORIENTATION PA<br>PRADO, le se<br>Votre unité ayz<br>ce service si ui<br>Éléments à prendre en<br>Le patient<br>Critères médicaux<br>• Pas de dialyse rénale<br>• Pas de traitement chin<br>• Pas d'altération signif                                                                                                    | vice de retour à domicile après hospit:<br>It une convention avec un organisme de<br>retour à domicile accompagné par les pr<br>compte dans la décision d'orientation<br>st-il bénéficiaire d'une Aide Médicale d'Etat (AM<br>rgical à court terme<br>ative des fonctions supérieures<br>actentures une SEP                                                                    | (Assurance Maladie (U41 - Digne),<br>ofessionnels de santé libéraux vou<br>du patient vers le service PRAD<br>E) ? Oui ● Non<br>Critères d'autonomie<br>- Capacité à se lever, se couch<br>- Capacité à comprendre les co<br>comportement)<br>- Capacité à marcher seul rises                                                                                                    | PCO<br>vous pouvez orienter le patient vei<br>is semble pertinent.<br>O BPCO :<br>er ou s'asseoir seul<br>nsignes (absence de troubles du<br>son logement (absence de basein rivne                                                                                                    | rs                                   |
| l'outil vous propo<br>Passage en orientation Pa<br>PRADO, le se<br>Votre unité aya<br>ce service si ui<br>Éléments à prendre en<br>Le patient<br>Critères médicaux<br>• Pas de dialyse rénale<br>• Pas de traitement chi<br>• Pas de atraitement chi<br>• Pas de acois palliatifs                                                                                                    | vice de retour à domicile après hospit:<br>In une convention avec un organisme de<br>retour à domicile accompagné par les pr<br>compte dans la décision d'orientation<br>st-il bénéficiaire d'une Aide Médicale d'Etat (AW<br>rgical à court terme<br>stive des fonctions supérieures<br>nsfert vers un SSR                                                                    | (Assurance Maladie (U41 - Digne),<br>ofessionnels de santé libéraux vou<br>du patient vers le service PRAD<br>E) ? Oui ● Non<br>Critères d'autonomie<br>- Capacité à se lever, se couch<br>- Capacité à comprendre les co<br>comportement)<br>- Capacité à marcher seul dans<br>tierce personne)<br>- Pag (e páceseté de transfert                                                                                         | PCO<br>vous pouvez orienter le patient ver<br>is semble pertinent.<br>O BPCO :<br>er ou s'asseoir seul<br>nsignes (absence de troubles du<br>son logement (absence de besoin d'une<br>vers une institution enércialisée (EMPAD)                                                                       | r <b>s</b>                           |
| l'outil vous propo<br>Passage en orientation Pre<br>PRADO, le se<br>Votre unité aya<br>ce service si un<br>Éléments à prendre en<br>Le patient<br>Critères médicaux<br>• Pas de tialyse rénale<br>• Pas de traitement chi<br>• Pas de alatýse rénale<br>• Pas de traitement chi<br>• Pas de alatýse stálator                                                                                                    | vice de retour à domicile après hospit:<br>In une convention avec un organisme de<br>retour à domicile accompagné par les pr<br>compte dans la décision d'orientation<br>st-il bénéficiaire d'une Aide Médicale d'Etat (AW<br>rgical à court terme<br>ative des fonctions supérieures<br>insfert vers un SSR                                                                   | (Assurance Maladie (U41 - Digne),<br>ofessionnels de santé libéraux vo.<br>du patient vers le service PRAD<br>E) ? Oui ● Non<br>Critères d'autonomie<br>- Capacité à se lever, se couch<br>- Capacité à comprendre les co<br>comportement)<br>- Capacité à marcher seul dans<br>lierce personne)<br>- Pas de nécessité de transfert<br>ant à cette demande                                                                 | PCO<br>vous pouvez orienter le patient ver<br>is semble pertinent.<br>O BPCO :<br>er ou s'asseoir seul<br>nsignes (absence de troubles du<br>son logement (absence de besoin d'une<br>vers une institution spécialisée (EHPAD)                                                                        | r <b>S</b>                           |
| l'outil vous propo<br>Passage en orientation Pre<br>PRADO, le se<br>Votre unité aya<br>ce service si un<br>Éléments à prendre en<br>Le patient<br>Critères médicaux<br>• Pas de dialyse rénale<br>• Pas de traitement chini<br>• Pas de rácessité de t<br>• Pas de soins palliatifs                                                                                                    | vice de retour à domicile après hospit:<br>nt une convention avec un organisme de<br>retour à domicile accompagné par les pr<br>compte dans la décision d'orientation<br>st-il bénéficiaire d'une Aide Médicale d'Etat (AN<br>rgical à court terme<br>ative des fonctions supérieures<br>insfert vers un SSR<br>Le patient a été informé et cons                               | (Assurance Maladie (U41 - Digne),<br>ofessionnels de santé libéraux vo.<br>du patient vers le service PRAD<br>E) ? ○Oui ● Non<br>Critères d'autonomie<br>- Capacité à se lever, se couch<br>- Capacité à se lever, se couch<br>- Capacité à comprendre les co<br>comportement)<br>- Capacité à marcher seul dans<br>tierce personne)<br>- Pas de nécessité de transfert<br>ant à cette demande                             | PCO<br>vous pouvez orienter le patient ver<br>is semble pertinent.<br>O BPCO :<br>er ou s'asseoir seul<br>nsignes (absence de troubles du<br>son logement (absence de besoin d'une<br>vers une institution spécialisée (EHPAD)                                                                        | rs                                   |
| l'outil vous propo<br>Passage en orientation Pre<br>PRADO, le se<br>Votre unité ave<br>ce service si un<br>Éléments à prendre en<br>Le patient<br>Oritères médicaux<br>- Pas de dialyse rénale<br>- Pas de dialyse rénale<br>- Pas de dialyse rénale<br>- Pas de dialyse rénale<br>- Pas de dialyse rénale<br>- Pas de dialyse rénale<br>- Pas de dialyse rénale<br>- Pas de traitement chi<br>- Pas d'altérration signif<br>- Pas de récessité de t<br>- Pas de soins palliatifs | vice de retour à domicile après hospit:<br>It une convention avec un organisme de<br>retour à domicile accompagné par les pr<br>compte dans la décision d'orientation<br>st-il bénéficiaire d'une Aide Médicale d'Etat (AN<br>rgical à court terme<br>ative des fonctions supérieures<br>insfert vers un SSR<br>I Le patient a été informé et cons<br>s choix<br>Rédige<br>PR/ | (Assurance Maladie (U41 - Digne),<br>ofessionnels de santé libéraux vol<br>du patient vers le service PRAD<br>E) ? ○Oui ● Non<br>Critères d'autonomie<br>- Capacité à se lever, se couch<br>- Capacité à comprendre les co<br>comportement)<br>- Capacité à domprendre les co<br>comportement)<br>- Capacité à marcher seul dans<br>tierce personne)<br>- Pas de nécessité de transfert<br>ant à cette demande<br>UDO BPCO | PCO<br>vous pouvez orienter le patient vei<br>is semble pertinent.<br>O BPCO :<br>er ou s'asseoir seul<br>nsignes (absence de troubles du<br>son logement (absence de besoin d'une<br>vers une institution spécialisée (EHPAD)<br>tédiger une demande d'admissio<br>vers d'autres types de structures | n                                    |
| <ul> <li>I'outil vous propo</li> <li>PASSAGE EN ORIENTATION PR</li> <li>PRADO, le se</li> <li>Votre unité aye<br/>ce service si un</li> <li>Éléments à prendre er<br/>Le patient</li> <li>Pas de dialyse rénale</li> <li>Pas de traitement chin</li> <li>Pas d'altération signif</li> <li>Pas d'altération signif</li> <li>Pas de rátement chin</li> <li>Pas de rátement chin</li> <li>Pas de l'altération signif</li> <li>Pas de soins palliatifs</li> </ul>                     | vice de retour à domicile après hospit:<br>In une convention avec un organisme de<br>retour à domicile accompagné par les pr<br>compte dans la décision d'orientation<br>st-il bénéficiaire d'une Aide Médicale d'Etat (AN<br>rgical à court terme<br>ative des fonctions supérieures<br>insfert vers un SSR<br>I Le patient a été informé et cons<br>a choix Rédige<br>PR,    | (Assurance Maladie (U41 - Digne),<br>ofessionnels de santé libéraux vol.<br>du patient vers le service PRAD<br>E) ? ○Oui ● Non<br>Critères d'autonomie<br>- Capacité à se lever, se couch<br>- Capacité à se lever, se couch<br>- Capacité à comprendre les co<br>comportement)<br>- Capacité à marcher seul dans<br>tierce personne)<br>- Pas de nécessité de transfert<br>ent à cette demande<br>UDO BPCO                | PCO<br>vous pouvez orienter le patient vei<br>is semble pertinent.<br>O BPCO :<br>er ou s'asseoir seul<br>nsignes (absence de troubles du<br>son logement (absence de besoin d'une<br>vers une institution spécialisée (EHPAD)<br>tédiger une demande d'admissio<br>vers d'autres types de structures | n :                                  |

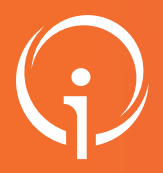

### **FICHE PRATIQUE - VT SANITAIRE**

# Orientation PRADO

Créer une demande PRADO (Établissement de Santé)

| <ul> <li>Vous avez choisi de rédiger une demande RRADO E<br/>dans d'autres types de structures sanitaires (SSR, H<br/>PRADO BPCO en cours.</li> </ul>                                                                                                    | BPCQ. Pour revenir à une demande d'admission<br>AD), vous devez abandonner la demande                                                                                                    | D Revenir à une demande<br>d'admission dans d'autres<br>types de structures                                                         | N° dossier<br>¢0 <sup>¢</sup> Unité                      | 2038825<br>CHI DE MANOSQUE -<br>                                                                                                    | - MANOSQUE                                                                                                    |
|----------------------------------------------------------------------------------------------------|----------------------------------------------------------------------------------------------------|----------------------------------------------------------------------------------------------------|----------------------------------------------------------|----------------------------------------------------------------------------------------------------|----------------------------------------------------------------------------------------------------|
| ⇒Sélec                                                                                                    | tionner                                                                                                    | .,,,,,,,,,,,,,,,,,,,,,,,,,,,,,,,,,,,,,,                                                                                             | Identité<br>Adresse                                      | M. NOMNAISSANCE<br>Prenomnaissance (35                                                                                                    | ans)                                                                                                    |
| Si le patient n'est                                                                                                    | pas l'assuré                                                                                                    |                                                                                                    | Statut                                                   | Demande d'admis<br>de rédaction                                                                                                    | ssion en cours                                                                                                    |
|                                                                                                    |                                                                                                    |                                                                                                    | Orientation                                              | soins primaires (ex: Pr                                                                                                    | coordination<br>(ado)                                                                                                    |
| - Suivi du patient                                                                                                    |                                                                                                    |                                                                                                    | Date de sortie<br>prévue                                 | Non renseignée 🗮                                                                                                    |                                                                                                    |
| Date du RDV dans les 7 jours avec le médecin traitant                                                                                                    |                                                                                                    |                                                                                                    | Contenu du dos                                           | sier                                                                                                    | -                                                                                                    |
| Date du RDV dans les 2 mois avec le pneumologue                                                                                                    |                                                                                                    |                                                                                                    | ORIENTATION                                              | 28                                                                                                    | 103/2022 +                                                                                                    |
|                                                                                                    |                                                                                                    |                                                                                                    | SERVICE DEM                                              | ANDEUR 28                                                                                                    | 03/2022 +                                                                                                    |
| - Stade spirométrique de la BPCO                                                                                                    |                                                                                                    |                                                                                                    | PIECES JOINTE                                            | ES (0)                                                                                                    |                                                                                                    |
| Stade spirométrique de la BPCO • OStade I                                                                                                    | ⊖Stade II ⊖Stade III                                                                                                    |                                                                                                    | Suivi du dossier                                         | PONSES                                                                                                    | -                                                                                                    |
| U Stade I                                                                                                    | v                                                                                                    |                                                                                                    | HISTORIQUE D                                             | ES ACTIONS                                                                                                    |                                                                                                    |
| - Besoins du patient après son retour à domicile                                                                                                    |                                                                                                    |                                                                                                    | Bloc Notes (Rés                                          | ervé à l'équipe de soi                                                                                                    | ins) 🕂                                                                                                    |
|                                                                                                    |                                                                                                    |                                                                                                    |                                                          |                                                                                                    |                                                                                                    |
| NOTE : Le dossier est complete                                                                                                    | t une fois que l'ensemble                                                                                                    | des parties                                                                                                    |                                                          |                                                                                                    |                                                                                                    |
|                                                                                                    |                                                                                                    |                                                                                                    |                                                          |                                                                                                    |                                                                                                    |
| et des champs obligatoires so                                                                                                    | ont complétés (identifiés j                                                                                                    | par des "piles ve                                                                                                    | rtes" sur la                                             | droite de                                                                                                    | la demande).                                                                                                    |
|                                                                                                    |                                                                                                    | • •                                                                                                    |                                                          |                                                                                                    |                                                                                                    |
| 1 0                                                                                                    |                                                                                                    |                                                                                                    |                                                          |                                                                                                    |                                                                                                    |
| Une fois le dossier complété. V                                                                                                    | ia Traiectoire demande co                                                                                                    | nfirmation de l'er                                                                                                    | nvoi de la de                                            | emande à                                                                                                    | la CPAM de rattac                                                                                                    |
| Une fois le dossier complété, V                                                                                                    | ia Trajectoire demande co                                                                                                    | nfirmation de l'er                                                                                                    | nvoi de la de                                            | emande à                                                                                                    | la CPAM de rattac                                                                                                    |
| Une fois le dossier complété, V<br>Confirmation                                                                                                    | ia Trajectoire demande co                                                                                                    | nfirmation de l'er                                                                                                    | nvoi de la de                                            | emande à                                                                                                    | la CPAM de rattac                                                                                                    |
| Une fois le dossier complété, V<br>Confirmation                                                                                                    | ia Trajectoire demande co                                                                                                    | nfirmation de l'er                                                                                                    | nvoi de la de                                            | emande à                                                                                                    | la CPAM de rattac                                                                                                    |
| Une fois le dossier complété, V<br>Confirmation<br>Vous avez entièrement validé                                                                                                    | ia Trajectoire demande co<br>le dossier Prado. Souhaitez-v                                                                                                    | nfirmation de l'er<br>vous envoyer direct                                                                                           | nvoi de la de<br>tement votre                            | emande à<br>demande à                                                                                                    | la CPAM de rattac<br>×                                                                                                    |
| Une fois le dossier complété, V<br>Confirmation<br>Vous avez entièrement validé                                                                                                    | ia Trajectoire demande co<br>le dossier Prado. Souhaitez-v<br>CPAM ?                                                                                                    | nfirmation de l'er<br>vous envoyer direct                                                                                           | nvoi de la de<br>tement votre                            | emande à<br>demande à                                                                                                    | la CPAM de rattac<br>×                                                                                                    |
| Une fois le dossier complété, V<br>Confirmation<br>Vous avez entièrement validé                                                                                                    | ia Trajectoire demande co<br>le dossier Prado. Souhaitez-v<br>CPAM ?                                                                                                    | nfirmation de l'er<br>vous envoyer direct                                                                                           | nvoi de la de<br>tement votre                            | emande à<br>demande à                                                                                                    | la CPAM de rattac<br>×                                                                                                    |
| Une fois le dossier complété, V<br>Confirmation<br>Vous avez entièrement validé                                                                                                    | ia Trajectoire demande co<br>le dossier Prado. Souhaitez-v<br>CPAM ?                                                                                                    | nfirmation de l'er<br>vous envoyer direct<br>Envoyer la demar                                                                       | nvoi de la de<br>tement votre<br>nde Ne p                | emande à<br>demande à<br><b>as envoye</b>                                                                                                    | la CPAM de rattac<br>×<br>à la                                                                                                    |
| Une fois le dossier complété, V<br>Confirmation<br>Vous avez entièrement validé                                                                                                    | ia Trajectoire demande co<br>le dossier Prado. Souhaitez-v<br>CPAM ?                                                                                                    | nfirmation de l'er<br>vous envoyer direct<br>Envoyer la demar                                                                       | nvoi de la de<br>tement votre<br>nde Ne p                | emande à<br>demande à<br><b>as envoye</b>                                                                                                    | la CPAM de rattac<br>×<br>à la<br>er                                                                                                    |
| Une fois le dossier complété, V<br>Confirmation<br>Vous avez entièrement validé                                                                                                    | ia Trajectoire demande co<br>le dossier Prado. Souhaitez-v<br>CPAM ?                                                                                                    | nfirmation de l'er<br>vous envoyer direct<br>Envoyer la demar                                                                       | nvoi de la de<br>tement votre<br>nde Ne p                | emande à<br>demande à<br><b>as envoye</b>                                                                                                    | la CPAM de rattac<br>×<br>à la<br>er                                                                                                    |
| Une fois le dossier complété, V<br>CONFIRMATION<br>Vous avez entièrement validé                                                                                                    | ia Trajectoire demande co<br>le dossier Prado. Souhaitez-v<br>CPAM ?                                                                                                    | nfirmation de l'er<br>vous envoyer direct<br>Envoyer la demar                                                                       | nvoi de la de<br>tement votre<br>nde Ne p                | emande à<br>demande à<br><b>as envoye</b>                                                                                                    | la CPAM de rattac<br>X<br>à la<br>r                                                                                                    |
| Une fois le dossier complété, V<br>CONFIRMATION<br>Vous avez entièrement validé<br>Vous trouverez la liste des dem                                                                                                    | ia Trajectoire demande co<br>le dossier Prado. Souhaitez-v<br>CPAM ?                                                                                                    | nfirmation de l'er<br>vous envoyer direct<br>Envoyer la demar<br>ableau de Bord (1                                                  | nvoi de la de<br>tement votre<br>nde Ne p<br>FDB) Prescr | emande à<br>demande à<br><b>as envoye</b><br>ripteur" :                                                                                         | la CPAM de rattac<br>X<br>à la<br>er                                                                                                    |
| Une fois le dossier complété, V<br>CONFIRMATION<br>Vous avez entièrement validé<br>Vous trouverez la liste des dem                                                                                                    | ia Trajectoire demande co<br>le dossier Prado. Souhaitez-v<br>CPAM ?                                                                                                    | nfirmation de l'er<br>vous envoyer direct<br>Envoyer la demar<br>ableau de Bord (1                                                  | nvoi de la de<br>tement votre<br>nde Ne p<br>TDB) Prescr | emande à<br>demande à<br><b>as envoye</b><br>ripteur" :                                                                                         | la CPAM de rattac                                                                                                    |
| Une fois le dossier complété, V<br>CONFIRMATION<br>Vous avez entièrement validé<br>Vous trouverez la liste des dem                                                                                                    | ia Trajectoire demande co<br>le dossier Prado. Souhaitez-v<br>CPAM ?                                                                                                    | nfirmation de l'er<br>vous envoyer direct<br>Envoyer la demar<br>ableau de Bord (T                                                  | nvoi de la de<br>tement votre<br>nde Ne p<br>TDB) Prescr | emande à<br>demande à<br><b>as envoye</b><br>ripteur" :                                                                                         | la CPAM de rattac                                                                                                    |
| Une fois le dossier complété, V<br>CONFIRMATION<br>Vous avez entièrement validé<br>Vous trouverez la liste des dem                                                                                                    | ia Trajectoire demande co<br>le dossier Prado. Souhaitez-v<br>CPAM ?<br>handes validées dans le "Ta                                                                                                    | nfirmation de l'er<br>vous envoyer direct<br>Envoyer la demar<br>ableau de Bord (T                                                  | nvoi de la de<br>tement votre<br>nde Ne p<br>TDB) Prescr | emande à<br>demande à<br><b>as envoye</b><br>r <b>ipteur"</b> :<br>Berverue                                                                     | la CPAM de rattac                                                                                                    |
| Une fois le dossier complété, V<br>CONFIRMATION<br>Vous avez entièrement validé<br>Vous trouverez la liste des dem<br>Vous trouverez la liste des dem<br>Vous trouverez la liste des dem                                                                                                    | ia Trajectoire demande co<br>le dossier Prado. Souhaitez-v<br>CPAM ?<br>andes validées dans le "Ta                                                                                                    | nfirmation de l'en<br>vous envoyer direct<br>Envoyer la demar<br>ableau de Bord (T                                                  | nvoi de la de<br>tement votre<br>nde Ne p<br>TDB) Prescr | emande à<br>demande à<br><b>as envoye</b><br>ripteur" :<br>Berverue                                                                             | la CPAM de rattac                                                                                                    |
| Une fois le dossier complété, V<br>CONFIRMATION<br>Vous avez entièrement validé<br>Vous trouverez la liste des dem<br>Vous trouverez la liste des dem<br>Valificiente<br>Pateforme de formation<br>Child Edminosoule - MANIOSOUE (                                                                                                    | ia Trajectoire demande co<br>le dossier Prado. Souhaitez-v<br>CPAM ?<br>andes validées dans le "Ta<br>SANITAIRE GRAND AGE OBSERVATOIRE AD<br>Créer un dossier<br>TOB Prescriptiour                                                                                                    | Infirmation de l'er<br>vous envoyer direct<br>Envoyer la demar<br>ableau de Bord (T                                                 | nvoi de la de<br>tement votre<br>nde Ne p<br>TDB) Prescr | emande à<br>demande à<br>as envoye<br>ripteur" :<br>Berverue<br>ouvrir bosser ou                                                                | Adrien Choda hor<br>Decompositor                                                                                                    |
| Une fois le dossier complété, V<br>CONFIRMATION<br>Vous avez entièrement validé<br>Vous trouverez la liste des dem<br>Vous trouverez la liste des dem<br>Vous trouverez la liste des dem<br>Configuence<br>Pateore de formation<br>Chi De MANOSQUE - MANOSQUE (<br>Unit Course les unités                                                                                                    | ia Trajectoire demande co<br>le dossier Prado. Souhaitez-v<br>CPAM ?<br>andes validées dans le "Ta<br><u>sanitaire</u> <u>GRAND ACE</u> <u>OBSERVATORE</u> <u>AD</u><br><u>Créer un dossier</u><br><u>TDB Regulateur</u> <u>TDB Regulateur</u>                                                                                                    | Infirmation de l'er                                                                                                    | nvoi de la de<br>tement votre<br>nde Ne p                | emande à<br>demande à<br>as envoye<br>ripteur" :<br>Berverur<br>Ouvrir Dossier<br>Ouvrir Dossier                                                | la CPAM de rattac                                                                                                    |
| Une fois le dossier complété, V<br>CONFIRMATION<br>Vous avez entièrement validé<br>Vous trouverez la liste des dem<br>Vous trouverez la liste des dem<br>Valificiente<br>Liste des dem<br>Childe Manosoure - Manosoure (<br>Childe Manosoure - Manosoure (<br>Childe Manosoure - Manosoure - Manosoure (<br>Childe Manosoure - Manosoure - Manosoure (<br>Childe Manosoure - Manosoure - Manosoure (<br>Childe Manosoure - Manosoure - Manosoure (<br>Childe Manosoure - Manosoure - Manosoure - Manosoure (<br>Childe Manosoure - Manosoure -                                                                                                    | ia Trajectoire demande co<br>le dossier Prado. Souhaitez-v<br>CPAM ?<br>andes validées dans le "Ta<br><u>sanitaire</u> <u>crant Acc</u> <u>observatoire</u> <u>acc</u><br><u>créer in dossier</u><br><u>TDB Regulateur</u> <u>referencieteur Sonaire</u><br><u>TDB Regulateur</u>                                                                                                    | Infirmation de l'er<br>vous envoyer direct<br>Envoyer la demar<br>ableau de Bord (T                                                 | nvoi de la de<br>tement votre<br>nde Ne p                | emande à<br>demande à<br>as envoye<br>ripteur" :<br>Berverue<br>Ouvrir Dossier<br>Ouvrir Dossier                                                | Adien Chodehor<br>Adien Chodehor<br>Decomesion<br>write TDB                                                                                                    |
| Une fois le dossier complété, V<br>CONFIRMATION<br>Vous avez entièrement validé<br>Vous trouverez la liste des dem<br>Vous trouverez la liste des dem<br>Valificiente<br>Liste des dem<br>Confirme de formation<br>CHI DE MANOSOUE - MANOSOUE (<br>Unité Status<br>Status<br>Status | ia Trajectoire demande co<br>le dossier Prado. Souhaitez-v<br>CPAM ?<br>andes validées dans le "Ta<br><u>sanitaire</u> <u>crant Acc</u> <u>observatoire</u> <u>acc</u><br><u>créer in dossier</u><br><u>TDB Regulateur</u> <u>e</u>                                                                                                    | Infirmation de l'er<br>vous envoyer direct<br>Envoyer la demar<br>ableau de Bord (T                                                 | nvoi de la de<br>tement votre<br>nde Ne p                | emande à<br>demande à<br>as envoye<br>ripteur" :<br>Berveru<br>Ouvrir Dossier Ox<br>Ouvrir Dossier Ox                                           | Adien Chodehor<br>Adien Chodehor<br>Per                                                                                                    |
| Une fois le dossier complété, V<br>CONFIRMATION<br>Vous avez entièrement validé<br>Vous trouverez la liste des dem<br>Vous trouverez la liste des dem<br>Vous trouverez la list                                                                                                    | ia Trajectoire demande co<br>le dossier Prado. Souhaitez-v<br>CPAM ?<br>andes validées dans le "Ta<br><u>source conservations and acc</u> observations of the<br><u>source response</u> of the source of the<br><u>source response</u> of the source of the source | Infirmation de l'er<br>vous envoyer direct<br>Envoyer la demar<br>ableau de Bord (T                                                 | nvoi de la de<br>tement votre<br>nde Ne p                | emande à<br>demande à<br>as envoye<br>ripteur" :<br>Berverue<br>Ouvrir Dossier Ox<br>Ouvrir Dossier Ox                                          | la CPAM de rattac                                                                                                    |
| Une fois le dossier complété, V<br>CONFIRMATION<br>Vous avez entièrement validé<br>Vous trouverez la liste des dem<br>Vous trouverez la liste des dem<br>Vous trouverez la list                                                                                                    | ia Trajectoire demande co<br>le dossier Prado. Souhaitez-v<br>CPAM ?<br>andes validées dans le "Ta<br>SANITAIRE GRAND ACE OBSERVATORE AD<br>Créer un adosier<br>TDB Regulateur<br>TDB Regulateur<br>TDB Regulateur                                                                                                    | Infirmation de l'er<br>vous envoyer direct<br>Envoyer la demar<br>ableau de Bord (T<br>MINISTRATION<br>Nom du patient<br>Dossier n  | nvoi de la de<br>tement votre<br>nde Ne p<br>TDB) Prescr | emande à<br>demande à<br>as envoye<br>ripteur" :<br>Berverue<br>Ouvrir Dossier Ou<br>Ouvrir Dossier Ou                                          | Adien Chodzhov<br>Adien Chodzhov<br>Pédien Chodzhov<br>NYIF TDB<br>LExporter                                                                                                    |
| Une fois le dossier complété, V<br>CONFIRMATION<br>Vous avez entièrement validé<br>Vous trouverez la liste des dem<br>Vous trouverez la liste des dem<br>Vous trouverez la list                                                                                                    | ia Trajectoire demande co<br>le dossier Prado. Souhaitez-v<br>CPAM ?<br>andes validées dans le "Ta<br>sanitaire crant âce observatoire an<br>créer measingteur<br>TOB Regulateur<br>s Anudes<br>s Anudes<br>s Anudes                                                                                                    | Infirmation de l'er<br>vous envoyer direct<br>Envoyer la demar<br>ableau de Bord (T<br>MINISTRATION<br>Nom du patient<br>Dossier n* | nvoi de la de<br>tement votre<br>nde Ne p<br>TDB) Prescr | emande à<br>demande à<br>as envoye<br>ripteur" :<br>Berverue<br>Ouvrir Dossier Ou<br>Ouvrir Dossier Ou                                          | Adien Chodahor<br>Adien Chodahor<br>Provint TDB<br>Automatical<br>Automatical |
| Une fois le dossier complété, V<br>CONFIRMATION<br>Vous avez entièrement validé<br>Vous trouverez la liste des dem<br>Vous trouverez la liste des dem<br>Vous trouverez la list                                                                                                    | ia Trajectoire demande co<br>le dossier Prado. Souhaitez-v<br>CPAM ?<br>andes validées dans le "Ta<br>sanitaire grand Ace observatoire an<br>créer measing designe designe designe<br>TOB Regulateur designe designe designe<br>s Arrudes<br>s Arrudes<br>s Arrudes designe designe des des des des des des des des des de                                                                                                    | Infirmation de l'er<br>vous envoyer direct<br>Envoyer la demar<br>ableau de Bord (T<br>Ministration<br>Non du patient<br>Dossier n° | nvoi de la de<br>tement votre<br>nde Ne p<br>TDB) Prescr | emande à<br>demande à<br>as envoye<br>ripteur" :<br>Berverue<br>Ouvrir Dossier Ou<br>ouvrir Dossier Ou<br>evice demandeur<br>MANOSQUE - MA      | Adien Chodshor<br>Adien Chodshor<br>Protectionsking<br>Addien Chodshor<br>Addien Chodshor<br>Addien C                                                                        |
| Une fois le dossier complété, V<br>CONFIRMATION<br>Vous avez entièrement validé<br>Vous avez entièrement validé<br>Vous trouverez la liste des dem<br>Vous trouverez la liste des dem<br>Vous trouverez la liste d                                                                                                    | ia Trajectoire demande co<br>le dossier Prado. Souhaitez-v<br>CPAM ?<br>andes validées dans le "Ta<br>sanitaire grand for observatoire and<br>créer massier<br>TDB Regulateur d'array d'array d'array<br>s Arruées<br>s Arruées<br>s Arruées<br>s Arruées d'array d'array d'array<br>s Arruées d'array d'array d'array<br>s Arruées d'array d'array d'array<br>s Arruées d'array d'array d'array                                                                                                    | Infirmation de l'er<br>vous envoyer direct<br>Envoyer la demar<br>ableau de Bord (T<br>Ministration<br>Non du patient<br>Dossier n° | nvoi de la de<br>tement votre<br>nde Ne p<br>TDB) Prescr | emande à<br>demande à<br>as envoye<br>ripteur" :<br>Berveru<br>Ouvrir Dossier Ou<br>Ouvrir Dossier Ou<br>Ouvrir Dossier Ou<br>Ouvrir Dossier Ou | la CPAM de rattac                                                                                                    |